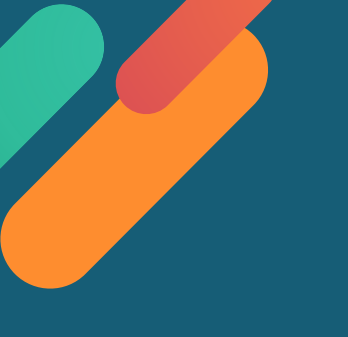

## 網路電話 注意事項及相關設定

- 1. 請依以下各裝置說明之「瀏覽器」開啟
- 2. 請允許「瀏覽器」存取或分享您的麥克風裝置。
- 3. 請留意網路順暢性

若因網路安全限制(例如防火牆)無法通話或您不方便使用耳機和麥克風通話, 請使用市話撥打0800-036-599, 或手機撥打02-2162-6201。

瀏覽器使用說明

- 行動裝置:1.iOS系統:請使用 Safari
  - 2. Android系統:請使用 Chrome
- 電腦裝置:請使用 Chrome

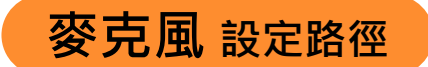

- 行動裝置:1.iOS系統:設定 >Safari >麥克風 >選擇「詢問」或「允許」
- 2. Android系統: Chrome >右上角「更多」圖示 -> 設定 >網站設定 >麥克風 >開啟 電腦裝置: Chrome >右上角「更多」圖示 -> 設定 >網站設定 >麥克風 >開啟

其他

平板:iOS系統請「擇一」設定即可

1.設定> Safari >切換為電腦版網站>關閉

2.設定> Safari >阻擋彈跳式視窗>關閉